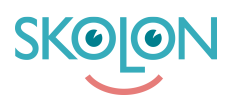

Kunnskapsbase > För administratörer > Organisationsadministratörer > Canva for Education > Installera Canva SSO och användarsynk

Installera Canva SSO och användarsynk Clara Hardarsson - 2025-05-27 - Canva for Education

### Introduktion

Skolon erbjuder Single Sign On (SSO) och data rostering för användare, klasser, grupper och skolor till Canva for Education. Med Skolons integration kommer användare ha möjlighet att få tillgång till Canva direkt från Min Samling i Skolon precis som andra appar i plattformen.

Förutsättningar

För att kunna installera SSO och rostering integrationen måste ni:

- Has access till Canva for Education Tenant.
  - Om ni inte har Canva for Education Tenant, läs den här artikeln
- Admin access till Canva for Education Tenant
- Användare med e-postadresser i Skolon

Observera att Canva idag inte stödjer Pseudonymisering av användardata. Tänk därför på att ni inte kan aktivera den funktionen för Canva som leverantör i Skolon.

### Steg 1. Hämta clientID and secret från Skolon

Gå in som organisations administratör i Skolon och välj "API Nycklar för leverantörer". Skapa clientID och secret för Canva och se till att spara clientSecret tillfälligt före ni stänger fönstret.

| Skolon kommune =        | 🟦 Skolon kommune 🗸 |                                 | R & Lisa v |
|-------------------------|--------------------|---------------------------------|------------|
| 鐐 Settings              | Settings           |                                 |            |
| Tools                   | C C                | Settings                        |            |
|                         |                    | Contact details                 | >          |
|                         |                    | Adjustments                     | >          |
| Templates               |                    | Billing information             | >          |
| HA Widgets              | k                  | Functions                       |            |
|                         |                    | Export user data for validation | >          |
| 🔡 Skolon Pass           |                    | API keys for suppliers          | >          |
|                         |                    | Function settings               |            |
|                         |                    | Classroom                       | >          |
|                         |                    | Microsoft Teams                 | >          |
| I Back to My Collection |                    | Local tools                     | >          |
|                         |                    | Purchase rights                 | >          |

### Steg 2. Konfigurera Canva

Logga in i Canva Tenant med ditt admin konto. Navigera till alternativet för "<u>SSO</u> <u>& Provisioning</u>".

Följ guiden och använd följande information.

#### Lägg till Canva i din identity provider (IdP)

Skolon är för närvarande inte listad som en Identity Provider, välj alternativet "My IdP isn't listed".

| ≡<                     | Canva                  | Q Search your content and Canva's                                                                                                    | ۵ | P | Demoskolan<br>gabriel.wallen |
|------------------------|------------------------|----------------------------------------------------------------------------------------------------|---|---|------------------------------|
| ١                      | + Create a design      |                                                                                                    |   |   |                              |
| Home                   | Account                | Add Canva to your identity provider (IdP)                                                                                                    |   |   |                              |
| Projects               | Your account           | Your identity provider (IdP) manages digital access to work resources, like email. Use this step to choose<br>your IdP to view setup instructions on how to add Canva to it. |   |   |                              |
| Œ                      | f Login & security     | Once you've added Canva to your identity provider, move on to the next step.                                                                                                 |   |   |                              |
| Templates              | Message preferences    | Identity provider                                                                                                    |   |   |                              |
| â                      | Privacy settings       | My IdP isn't listed V                                                                                                    |   |   |                              |
| Brand                  | Organisation settings  | Setup guide<br>View generic instructions for adding Canva to your IdP                                                                                                    |   |   |                              |
| Apps                   | € Organisation details | If your identity provider wasn't listed, use these details to add Canva to your identity provider:                                                                           |   |   |                              |
| ଟ୍ର                    | 🗈 Teams                | ACS URL/Reply URL<br>https://www.carva.com/login/saml                                                                                                    |   |   |                              |
| Classwork              | & Organisation admins  | Entity ID/Identifier                                                                                                    |   |   |                              |
| $\widehat{\mathbb{A}}$ | SSO & provisioning     | https://www.canva.com [                                                                                                    |   |   |                              |
| Dream Lab              | 😪 LMS integrations     | SAML attributes<br>NameID, Email, FirstName, LastName                                                                                                    |   |   |                              |
|                        | School settings        | Metadata text (if required)<br>Metadata text                                                                                                    |   |   |                              |
|                        | € School details       |                                                                                                    |   |   |                              |
|                        | Deople                 | Next                                                                                                    |   |   |                              |
|                        | 8 Classes              | Choose how you'll send school data                                                                                                    |   |   |                              |
|                        | Billing & nlans        |                                                                                                    |   |   |                              |

#### Lägg till er IdP's metadata

I ert andra support mail från Skolon kommer ni få en Metadata fil som innehållet

era värden för "SSO eller Login URL", "Entity ID or Issuer URL" and "X.509 Public Certificate"

Ladda upp filen så kommer era värden fyllas i automatiskt.

Om ni är osäkra, vänligen kontakta vår support.

| ≡<               | Canva                                                             | Q Search your content and Canva's                                                                                                    | ٢ | P | Demoskolar<br>gabriel.walle |
|------------------|-------------------------------------------------------------------|----------------------------------------------------------------------------------------------------|---|---|-----------------------------|
| ()<br>Home       | + Create a design                                                 | Add your IdP's metadata ^                                                                                                    |   |   |                             |
| rojects          | Your account                                                      | Metadata file upload<br>Automatically import metadata using the XML file provided by your IdP. This will prefill the fields below, or<br>you can complete the form yourself.                                                                                                    |   |   |                             |
| Œ                | f Login & security                                                | Dran file hare or                                                                                                    |   |   |                             |
| Brand            | <ul> <li>Message preferences</li> <li>Privacy settings</li> </ul> | Choose file                                                                                                    |   |   |                             |
| <u>o</u> o       | Organisation settings                                             | SSO or login URL                                                                                                    |   |   |                             |
| Apps             | Organisation details                                              | https://saml-idp.skolon.com/singleSignOn/skolonuk/                                                                                                    |   |   |                             |
| ଟ୍ର              | Teams                                                             | This address will tell us how to reach your IdP. Look for a label that says SSO URL, Login URL, or ACS URL in your IdP settings.                                                                                                    |   |   |                             |
| sswork           | & Organisation admins                                             | Entity ID or Issuer URL                                                                                                    |   |   |                             |
|                  | SSO & provisioning                                                | https://skolonuk.saml-idp.skolon.com                                                                                                    |   |   |                             |
| LMS integrations |                                                                   | This helps us verify your IdP. Look for a label that says Entity ID or issuer URL in your IdP settings.<br>X.509 Public Certificate                                                                                                    |   |   |                             |
|                  | School settings                                                   | MIIE12CCA2-gAwlBAgIUV5KMr5kM1qCxNaduRLtdTowsFhcwDQVJKoZihvcNAQELBQAwezeLMAkGA1UE<br>BIMCUOUvETAPBgNVBAgMCE12SVtpbmdlMRiNeXDVQQHDALLXX1ss2hbW4xDDAANBgNVBA0MBIN/<br>International Control Control Con |   |   |                             |
|                  | 18 People                                                         | DZXVJEPRMUDALUEAWMOJCZVDOJUMOSIWI USACIJINCKAQKSHKSZWJTXNOZXJACZVDOJULINVO<br>DESKUJERALIZAKI USILA ZE SALA USACIJA U SALA U SALA U SALA U SALA U SALA U SALA U SALA U SALA U SALA U SALA U SA<br>Download the certificate from your IdP and paste the contents here                                                                                                    |   |   |                             |
|                  | 8 Classes                                                         | Valid from 14:51 10 Mar 2024 until 14:51 10 Mar 2034                                                                                                    |   |   |                             |
|                  | Billing & nlans                                                   | Go back Save and next                                                                                                    |   |   |                             |

#### Testa er SSO koppling och skicka URL till Skolon

Klicka på knappen "Test SSO" och kopiera URL länken från webbsidan. Du hittar URL-länken genom att högerklicka på "Test SSO" och välj "Kopiera länkadress". Skicka sedan länken till Skolon i det existerande supportärendet för installation av Canva. Länken kan exempelvis se ut såhär:

https://www.canva.com/login/sso/6ac57c75-abcb-42a3-b1c0-76bafb5e9432?isTes ting=true

| ≡<               | Canva                                                                                             | Q Search your content and Canva's                                                                                                    | Demoskolan<br>gabriet.wallen |
|------------------|---------------------------------------------------------------------------------------------------|----------------------------------------------------------------------------------------------------|------------------------------|
| Home             | + Create a design Account  Your account  Login & security                                         | To get started, check out our guide on how to set up SSO for your organisation.                                                                                                    |                              |
| Templates        | Message preferences                                                                               | Add Canva to your identity provider (IdP) ~                                                                                                    |                              |
| Brand            | Privacy settings                                                                                  | Choose how you'll send school data                                                                                                    |                              |
| OO<br>O+<br>Apps | Organisation settings                                                                             | 🕑 Add your IdP's metadata 🗸 🗸                                                                                                    |                              |
| ଟ୍ର              | En Teams                                                                                          | ✓ Test your SSO connection                                                                                                    | *                            |
| Classwork        | <ul> <li>Organisation admins</li> <li>SSO &amp; provisioning</li> <li>LMS integrations</li> </ul> | You can test your SSO connection after you add metadata from your IdP. Before you test your connection make sure you assign yourself access to the Canva application that you created in your IdP. When you select Test SSO, we'll redirect you to your identity provider to sign in with SSO.           Test SSO         C |                              |
|                  | School settings                                                                                   | Go back Next                                                                                                    |                              |
|                  | 12 People                                                                                         | Provision accounts for your team                                                                                                    |                              |
|                  | & Classes                                                                                         | Configure your settings ~                                                                                                    | 2                            |

#### Provisionera konton för ditt team

Skolon använder OneRoster-standard där Canva hämtar data från Skolon. Fyll i följande information:

Endpoint URL: <a href="https://oneroster.skolon.com/ims/oneroster/v1p1">https://oneroster.skolon.com/ims/oneroster/v1p1</a>

Access token URL: <u>https://idp.skolon.com/oauth/access\_token</u>

API Key: Client ID enligt beskrivning i "Steg 1. Hämta clientID och secret från Skolon".

API Secret: Client secret enligt beskrivning i "Steg 1. Hämta clientID och secret från Skolon".

| ≡ Ca           | inva                 | Q Search your content and Canva's                                                                                                    | ٥ | 🖉 💽 🖁 | <b>Dem</b><br>gabri |
|----------------|----------------------|----------------------------------------------------------------------------------------------------|---|-------|---------------------|
| 0              | + Create a design    |                                                                                                    |   |       |                     |
| Home           | count                | Provision accounts for your team                                                                                                    |   |       |                     |
| 6 <sub>8</sub> | ) Your account       | Provisioning helps you manage who can use SSO to log in to your Canva team.                                                                                                    |   |       |                     |
| ncts           | Login & security     | If you decided to use <b>OneRoster</b> or <b>Clever</b> to sync your school data, select <b>Add provisioning method</b> . Skip this step if you decided to sync your school data with <b>TeamId</b> . |   |       |                     |
| plates 🖂       | Message preferences  | Add provisioning mothed                                                                                                    |   |       |                     |
| <br>۵          | Privacy settings     | Ave providening medice                                                                                                    |   |       |                     |
| and Orga       | anisation settings   | Sync roster with UneKoster Use OneRoster to sync your roster with Canva. Add and test your details. Save your configuration if there                                                                  |   |       |                     |
| рря <b>:</b> Ξ | Organisation details | are no errors, then sync your roster.<br>Endpoint URL                                                                                                    |   |       |                     |
|                | ) Teams              | https://oneroster.skolon.com/ims/oneroster/v1p1                                                                                                    |   |       |                     |
| work 8         | Organisation admins  | Paste the Webpage URL from RosterServer, which should include "/v1p1"                                                                                                    |   |       |                     |
| £) 💿           | SSO & provisioning   | Access token URL                                                                                                    |   |       |                     |
| m Lab          | LMS integrations     | https://idp.skolon.com/oauth/access_token                                                                                                    |   |       |                     |
|                |                      | API key                                                                                                    |   |       |                     |
| Sch            | ool settings         |                                                                                                    |   |       |                     |
| i=             | School details       | API secret                                                                                                    |   |       |                     |
| ß              | People               | ·····                                                                                                    |   |       |                     |
| 8              | Classes              | Tost Sava configuration                                                                                                    |   |       |                     |
| Ē              | Billing & nlans      | Test Save computation                                                                                                    |   |       |                     |

Spara inställningar och testa kopplingen. Kontakta Skolons Support i ert existerande ärende för Canva integrationen om ni stöter på problem.

## Steg 3. Skicka SSO-länk till Skolon

Skicka er SSO länk enligt beskrivningen i Steg 2 till Skolons Support i ert existerande ärende för Canva integrationen. Vid slutförantet av den sista konfigurationen från Skolons håll kommer ni få licenser till Canva for Education att dela ut i Skolon. Det tar normalt 1-2 arbetsdagar för licenserna att aktiveras i Skolon.

# Steg 4. Tilldela licenser i Skolon

När licenserna har blivit distribuerade i Skolon måste ni tilldela dem. Vid tilldelning av licenser kommer Skolon skicka användardata via OneRoster och användare kommer att skapas i Canva när integrationen har körts. Ni kan starta integrationen manuellt från Canva när ni har tilldelat licenserna, se bara till att vänta ett par minuter för att låta licenstilldelningen gå igenom i Skolon innan ni startar integrationen.

| Lead Academy Trust 🛛 🚍   | Lead Academy Trus | t <b>v</b>                      | ä | ≗ Andrew ∨ |
|--------------------------|-------------------|---------------------------------|---|------------|
| ស៊ីវ Settings            | Settings          |                                 |   |            |
| Tools                    |                   | Settings                        |   |            |
| C Local tools            |                   | Contact details                 | > |            |
|                          |                   | Adjustments                     | > |            |
| Templates                |                   | Billing information             | > |            |
| 🔡 Skolon Pass            |                   | Functions                       |   |            |
|                          |                   | Export user data for validation | > |            |
|                          |                   | API keys for suppliers          | > |            |
|                          |                   | Function settings               |   |            |
|                          |                   | Classroom                       | > |            |
|                          |                   | Microsoft Teams                 | > |            |
| K Back to My Collection  |                   | Local tools                     | > |            |
| To buse to my consection |                   | Purchase rights                 | > |            |